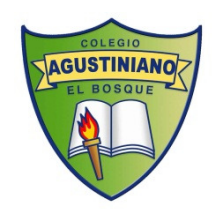

## INSTRUCTIVO ELECCIÓN DE ACADEMIAS 2020.

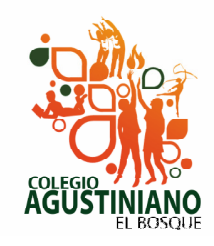

- 1. Revisar en página web <u>www.colegioagustiniano.cl</u> tu día y hora de inscripción.
- 2. Imprimir, leer y completar **reglamento de academias 2020** publicado en la página, (no podrás realizar tu inscripción hasta que traigas el reglamento, eligiendo las academias que hasta ese momento estén con cupos).
- 3. Asistir al colegio con uniforme (formal o buzo)a realizar tu inscripción el día y horario correspondiente (obligatorio).
- 4. Presentarse en la lista de asistencia antes de inscribir y entregar **reglamento de academias 2020** completado y firmado por el apoderado.
- 5. Recordar usuario y contraseña de ingreso schoolnet de estudiante, con estos realizarás tu inscripción, si no lo tienes pedir al momento de inscribir.
- 6. Tener dos o mas alternativas de academias al momento de inscribir, puede que en el día y horario de tu elección, no queden cupos en tus primeras preferencias.
- 7. Seguir el siguiente instructivos para elegir tu academia.

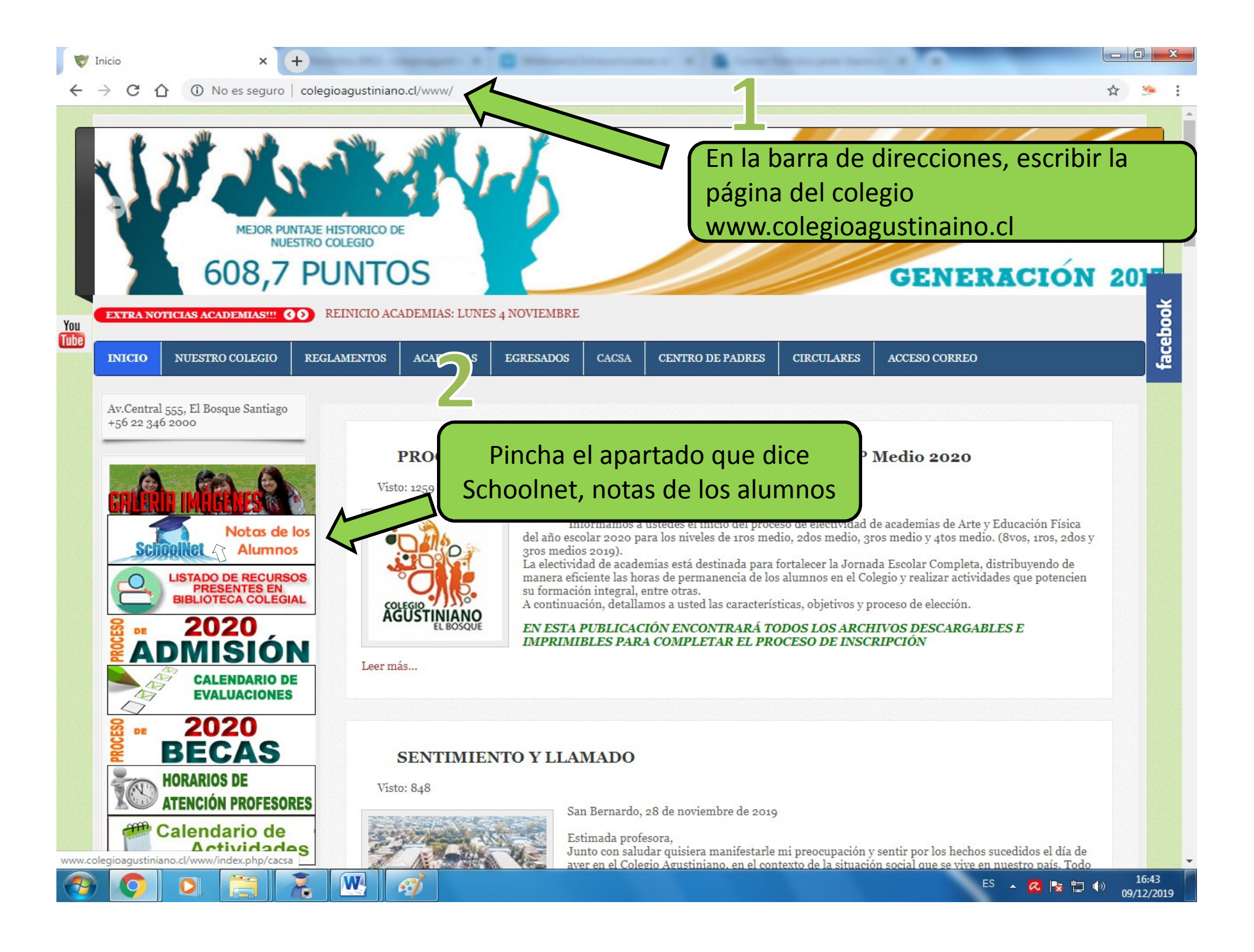

| <complex-block>A contract of the second decision of the second decision of the</complex-block>                                                                                                    | Thicio x 🔄 :: SchoolNet ::. x +                                                                                            |         |                  | x   |
|----------------------------------------------------------------------------------------------------|----------------------------------------------------------------------------------------------------|---------|------------------|-----|
| <complex-block></complex-block>                                                                                                    | ← → C ☆ a schoolnet.colegium.com/webapp/es_CL/login                                                                        | ☆       | -                | :   |
| Impresent societuria dui su usuario de societuria de societuria de so                                                                                                    | Schoonet                                                                                                    |         |                  |     |
| <text><text><text><text></text></text></text></text>                                                                                                    | Ingrese al sistema con su usuario de SchoolNet                                                                             |         |                  |     |
| <complex-block></complex-block>                                                                                                    | Usuario                                                                                                    |         |                  |     |
| Ingresa tu usuario de schoolnet y contraseña en los campos correspondientes y presionar ingresar Cologium Cologium Cologium Status de Preside de Dates Si no tienes tu usuario y contraseña, debes pedirlo al momento de inscribir. Si no tienes tu usuario y contraseña, debes pedirlo al momento de inscribir.                                                                                                    | Contraseña Ingresar                                                                                                    |         |                  |     |
| Ingresa tu usuario de<br>Schoolnet y contraseña en los<br>campos correspondientes y<br>presionar ingresar<br>Colegium<br>Colegium<br>Coleg | No cerrar sesión                                                                                                    |         |                  |     |
| Copyright 2000 - 2019 Colegium - Todos los derechos reservados.<br>Vea nuestra Política de Privacidad y Segundad de Datos<br>Si no tienes tu usuario y<br>contraseña, debes pedirlo al<br>momento de inscribir.                                                                                                    | Ingresa tu usuario de<br>Schoolnet y contraseña en los<br>campos correspondientes y                                        |         |                  |     |
| Copyright 2000 - 2019 Colegium · Todos los derechos reservados.<br>Vea nuestra Política de Privacidad y Seguridad de Datos<br>Si no tienes tu usuario y<br>contraseña, debes pedirlo al<br>momento de inscribir.                                                                                                    | Colegium                                                                                                    |         |                  |     |
| Si no tienes tu usuario y<br>contraseña, debes pedirlo al<br>momento de inscribir.                                                                                                    | Copyright 2000 - 2019 Colegium · Todos los derechos reservados.<br>Vea nuestra Política de Privacidad y Seguridad de Datos |         |                  |     |
| Si no tienes tu usuario y<br>contraseña, debes pedirlo al<br>momento de inscribir.                                                                                                    |                                                                                                    |         |                  |     |
|                                                                                                    | Si no tienes tu usuario y<br>contraseña, debes pedirlo al<br>momento de inscribir.                                         |         |                  |     |
|                                                                                                    | 🚱 📀 🖸 📇 📆 🖤 🧭                                                                                                    | I ¶® _0 | 16:44<br>9/12/20 | 019 |

| 👻 Inicio 🗙 🐼 Bienvenido a SchoolNet 🗙 🕂                                                 |                                                                                                    |
|-----------------------------------------------------------------------------------------|----------------------------------------------------------------------------------------------------|
| ← → C ☆   schoolnet.colegium.com/webapp/es_CL/index                                     | 야 ☆) 🤒 🗄                                                                                                    |
| COLEGIO POLIVALENTE AGUSTINIANO DE EL                                                   | BOSQUE<br>Su actual idioma es Español de Chile 🖕 Seleccione un idioma 🔹 Mi cuenta Contacto Cerrar sesión                                                                 |
| Agenda :: Bienvenido                                                                    |                                                                                                    |
| Calificaciones<br>Observaciones<br>Conducta<br>Asistencia<br>Salud<br>Extracurriculares | Buenas tardes<br>Por favor seleccione el tipo de datos que desea consultar.<br>Su último ingreso fue el 09/12/2019 a las 16:40:33                                        |
| 1 4                                                                                     |                                                                                                    |
| Pincha, «Extracurriculares»                                                             |                                                                                                    |
|                                                                                         |                                                                                                    |
|                                                                                         |                                                                                                    |
| La información aquí presentada no constituye informaci<br>SchoolNet - Colegium.com      | ón oficial. La única información oficial es aquella entregada por el colegio en documento impreso.<br>- Condiciones de Uso - Política de Privacidad y Seguridad de Datos |
|                                                                                         |                                                                                                    |
|                                                                                         |                                                                                                    |
|                                                                                         |                                                                                                    |
|                                                                                         | ES 🔺 🔏 🍢 🗂 🅪 16:44<br>09/12/2019                                                                                                    |

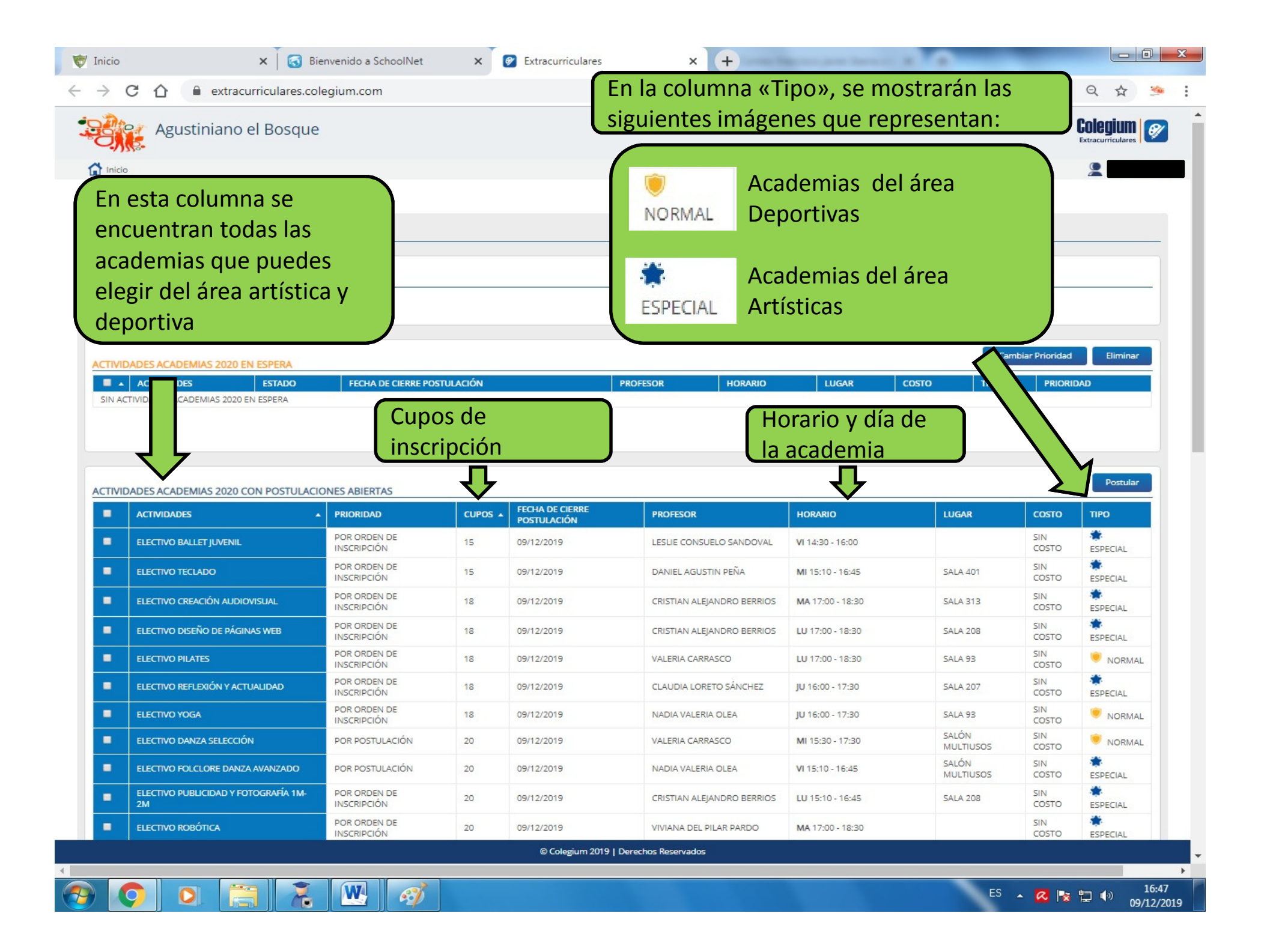

Si la academia que deseas esta en color gris y en la columna «CUPOS» dice «SIN CUPO», indica que la academia ya está completa y debes seleccionar otra.

| ELECTIVO TÉCNICAS GRÁF               | POR ORDEN<br>INSCRIPCIÓN    | 40  | 10/12/2019 | XIMENA ECHEVERRÍA            | MA 17:00 - 18:30 |                    | SIN<br>COSTO | ESPECIAL     |
|--------------------------------------|-----------------------------|-----|------------|------------------------------|------------------|--------------------|--------------|--------------|
| ELECTIVO ZUMBA FITNE                 | POR ORDEN DE<br>INSCRIPCIÓN | 40  | 10/12/2019 | BRENDA CONSUELO<br>PIZARRO   | JU 16:00 - 17:30 | SALÓN<br>MULTIUSOS | SIN<br>COSTO | NORMAL       |
|                                      | POR ORDEN DE<br>INSCRIPCIÓN | 45  | 10/12/2019 | RODOLFO ANTONIO<br>HERNÁNDEZ | LU 15:10 - 16:45 | SALA211            | SIN<br>COSTO | ESPECIAL     |
| ELECTIVO FÚTBOL VARONES<br>SELECCIÓN | POR POSTULACIÓN             | SIN | 10/12/2019 | FRANCISCO JAVIER<br>IBARRA   | JU 16:00 - 18:00 |                    | SIN<br>COSTO | ()<br>NORMAL |

Busca y pincha el recuadro blanco al costado de tu academia deseada, fíjate que se marque como un visto al momento de pinchar

## Postular ACTIVIDADES ACADEMIAS 2020 CON POSTULACIONES ABIERTAS FECHA DE CIERRE PRIORIDAD CUPOS PROFESOR HORARIO LUGAR ACTIV TIPO C POSTULACIÓN POR ORDEN DE LESLIE CONSUELO IVO BALLET JUVENIL 15 09/12/2019 VI 14:30 - 16:00 **INSCRIPCIÓN** OSTO SANDOVAL ESPECIAL POR ORDEN DE SIN ELECTIVO TECLADO 15 09/12/2019 DANIEL AGUSTIN PEÑA MI 15:10 - 16:45 SALA 40 1 COSTO **INSCRIPCIÓN** ESPECIAL ELECTIVO CREACIÓN POR ORDEN DE CRISTIAN ALEJANDRO SIN 5 18 09/12/2019 MA 17:00 - 18:30 AUDIOVISUAL INSCRIPCIÓN BERRIOS COSTO ESPECIAL 1 ELECTIVO DISEÑO DE PÁGINAS POR ORDEN DE CRISTIAN ALEJANDRO SIN 09/12/2019 LU 17:00 - 18:30 18 **SALA 208** WEB **INSCRIPCIÓN** COSTO ESPECIAL Una vez seguro de tu elección, pincha POR ORDEN Postular SIN ELECTIVO PILATES ALA 93 INSCRIPCIÓN COSTO NORMAL ELECTIVO REFLEXIÓN Y POR ORDEN DE CLAUDIA LORETO -SIN 18 09/12/2019 JU 16:00 - 17:30 SALA 207 ACTUALIDAD INSCRIPCIÓN SÁNCHEZ COSTO ESPECIAL POR ORDEN DE SIN ELECTIVO YOGA 18 09/12/2019 NADIA VALERIA OLEA SALA 93 JU 16:00 - 17:30 **INSCRIPCIÓN** COSTO NORMAL

Recuerda que solo puedes escoger una academia del área deportiva (Normal) y una Artística (especial)

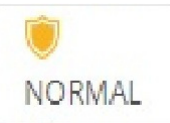

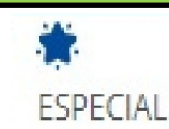

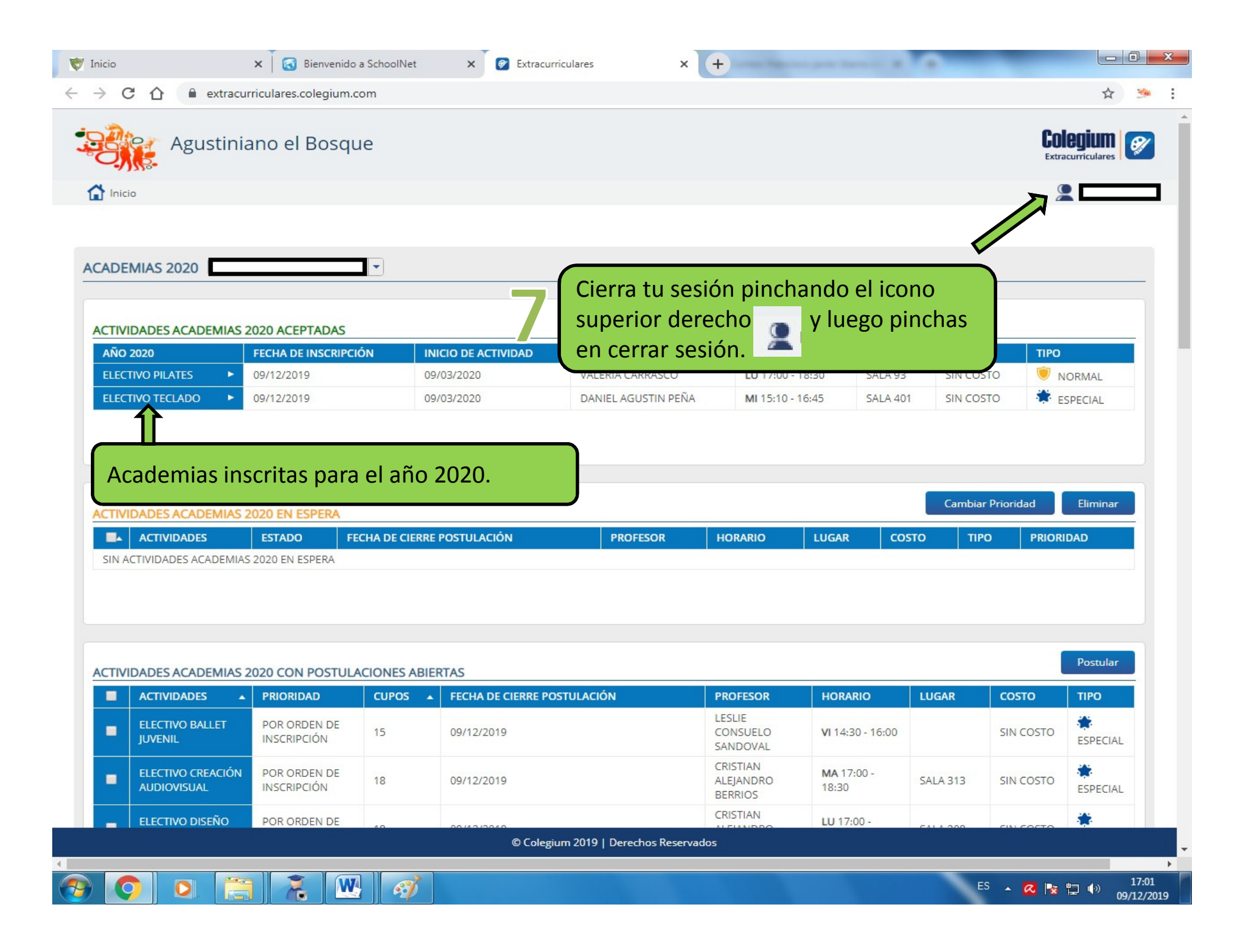

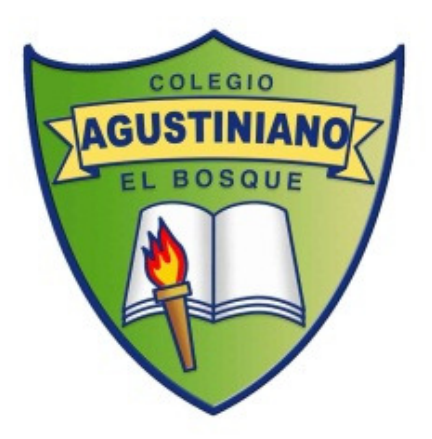

## Felicidades, has elegido tus academia para el año 2020

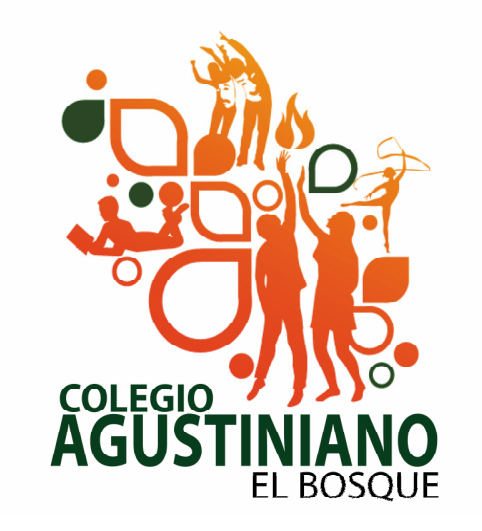